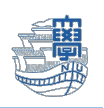

## Cisco Secure Client (AnyConnect VPN)の利用方法 (Mac)

インストール

 Web ブラウザを起動し、URL 欄に「https://v-conn.nagasaki-u.ac.jp」と入力すると、SSL-VPN サービスが表示されます。画面の指示に従って長大 ID とパスワードを入力し、「ログイン」をク リックします。

※初期パスワード(西暦の生年月日8桁)での認証は出来ませんので、 初期パスワードを一度学内で変更した上でご利用下さい。

| https://v-conn.nagasaki-u.ac.jp                                         |                                                                                                    |  |  |  |
|-------------------------------------------------------------------------|----------------------------------------------------------------------------------------------------|--|--|--|
| ・ ・ く >      ・ ・ C     ・ ・ C     ・ ・ ・ ・ ・ ・ ・                          |                                                                                                    |  |  |  |
| ③<br>ユーザ&とバスワードを入力してください。<br>ユーザ&: mat2345678<br>パスワード: mmmm ▼マ<br>レタイン | LICIT 基金センターが発行するDIC て利用<br>LICITET 第二ついて】<br>・ 使大い、ENANAIDI( (機関員) 、 eXiftから始まるDI(学生用・研究用) やんか<br>、 酸風 例 美大刀: : att2246678, NUNwEID : sam<br>・ 学生等 例 美大刀: : att2246678, NUNwEID : sam<br>・ 学生等 例 美大刀: : att2246678, NUNwEID : sam<br>・ 研究 がら始まるDI : sam<br>・ のためまたののでは、から始まるDI : sam<br>・ eRtyDiarytor & Gelassity から始まるDI : sam<br>・ eRtyDiarytor & Gelassity から始まるDI : sam<br>・ eRtyDiarytor & Gelassity から始まるDI : sam<br>・ eRtyDiarytor & Gelassity から始まるDI : sam<br>・ eRtyDiarytor & Gelassity のら始まる<br>・ eRtyDiarytor & Gelassity Of the Sam<br>・ eRtyDiarytor & Gelassity Of the Sam<br>・ eRtyDiarytor & Gelassity Of the Sam<br>・ eRtyDiarytor & Gelassity Of the Sam<br>・ eRtyDiarytor & Gelassity Of the Sam<br>・ ERtyDiarytor & Gelassity Of the Sam<br>・ ERtyDiarytor & |  |  |  |

2. 左側のメニューから「AnyConnect」をクリックします。

| 長崎大学 情報通信基盤システ                                                         | A SSL VPN Service |      |         |          |
|------------------------------------------------------------------------|-------------------|------|---------|----------|
| <ul> <li>ホーム ・</li> <li>Webアプリケーション ・</li> <li>AnyConnect ・</li> </ul> |                   | (BE) | User.aa | ■ 10779F |
|                                                                        |                   |      |         |          |

3. 「Start AnyConnect」をクリックします。

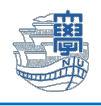

| <b>会図</b> Userver38054200 ログアウト                                                                                                    |
|----------------------------------------------------------------------------------------------------|
| User:aa38054200 [1777]                                                                                                    |
| Cisco AnyConnect VPN Client のヘルプ                                                                                                    |
| AnyConnect クライアント セッションを開始すると、ご使用のデス<br>クトップ上のクライアント アプリケーションで、企業の VPN 設定お<br>よび自分が保持しているネットワーク アクセス欄に応じて、VPN を<br>介したネットワーク アクセスが可能になります。たとえば、<br>AnyConnect セッションには、Eメールの浸透信に Microsoft |
|                                                                                                    |

4. **Download for macOS** *(Construction)* 500 (1997)

| 長崎大学 情報通信基盤システム SSL VP                                                                                                    | Service                                                       |
|----------------------------------------------------------------------------------------------------|---------------------------------------------------------------|
| () ht                                                                                                    |                                                               |
| <ul> <li>☆ ホーム</li> <li>※</li> <li>※</li> <li>%</li> <li>%</li> <li>%</li> <li>%</li> <li>%</li></ul> | Cisco Secure Olient Download                                  |
| AnyConnect                                                                                                    |                                                               |
|                                                                                                    | Download & Install                                            |
|                                                                                                    | Download Cisco Secure Client and install it on your computer. |
|                                                                                                    | Download for macOS                                            |

5.ダウンロード許可画面が表示されたら「許可」をクリックし、ダウンロード後 SSL VPN サービスを 「ログアウト」してください。

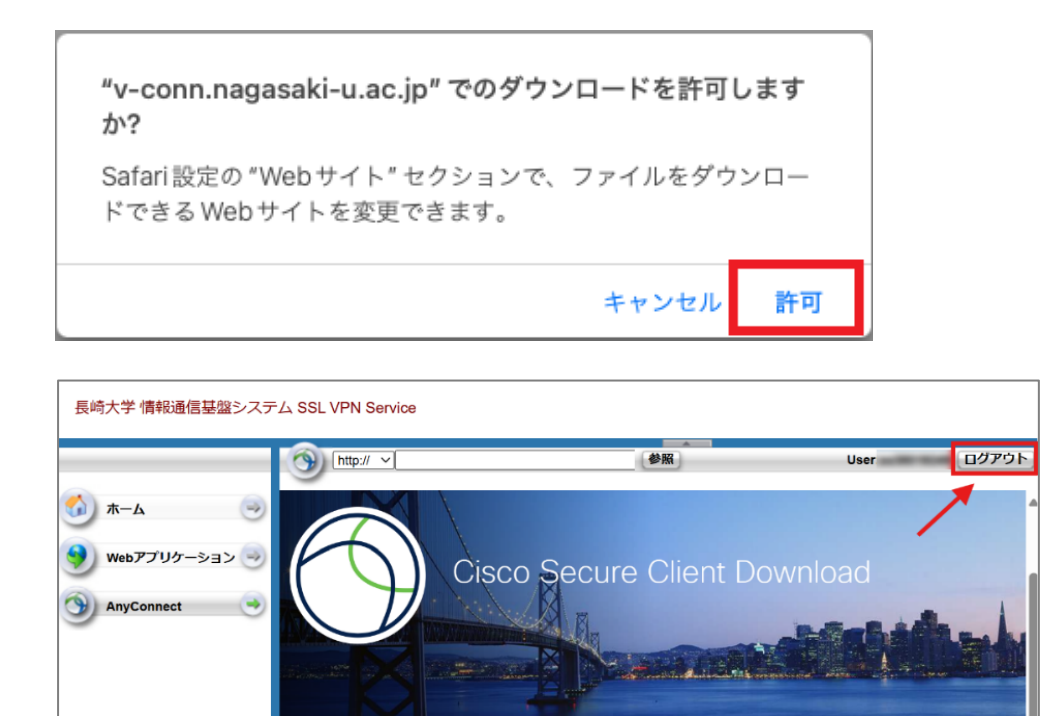

6.ダウンロードフォルダを開きダウンロードしたディスクイメージファイルをダブルクリックします。

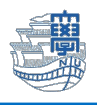

| •••        | く 〉 ダウンロード 🔚 🗄                                            | \$ <u>000</u> \$ | û 🔗    |     |
|------------|-----------------------------------------------------------|------------------|--------|-----|
| よく使う項目     | 名前                                                        | サイズ              | 種類     |     |
| AirDrop    | cisco-secure-client-macos-5.105-core-vpn-webdeploy-k9.dmg | 26.2 MB          | ディスクイン | ィージ |
| ● 最近の項目    |                                                           |                  |        |     |
| 👗 アプリケーション |                                                           |                  |        |     |
| 🗔 デスクトップ   |                                                           |                  |        |     |
| ▶ 書類       |                                                           |                  |        |     |
| ④ ダウンロード   |                                                           |                  |        |     |
|            |                                                           |                  |        |     |

7. 「cisco-secure-client-macos-・・・.pkg」をダブルクリックします。

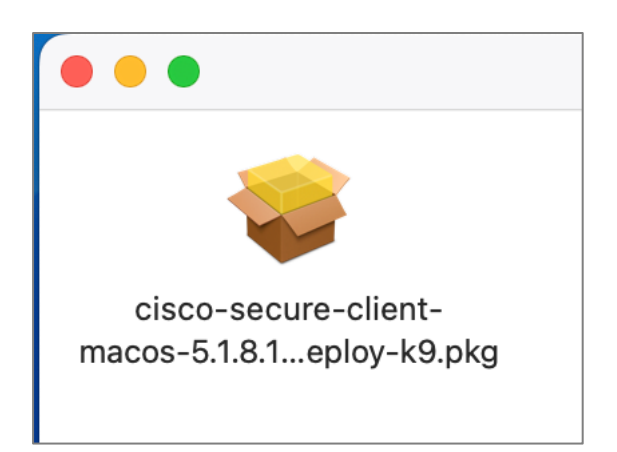

8.画面の指示に従ってインストールをします。途中で PC のログインパスワードを聞かれた場合は入力 します。

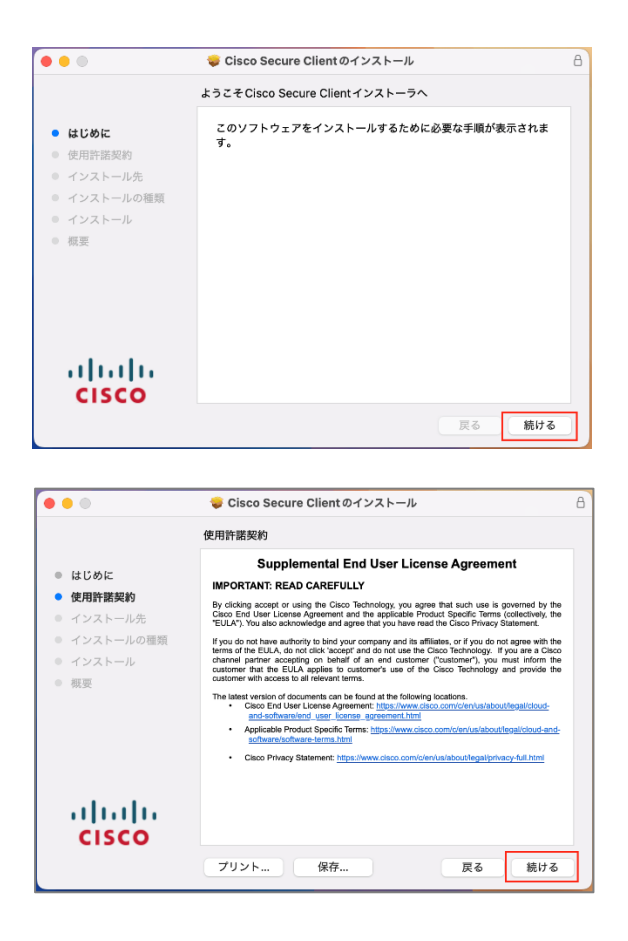

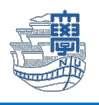

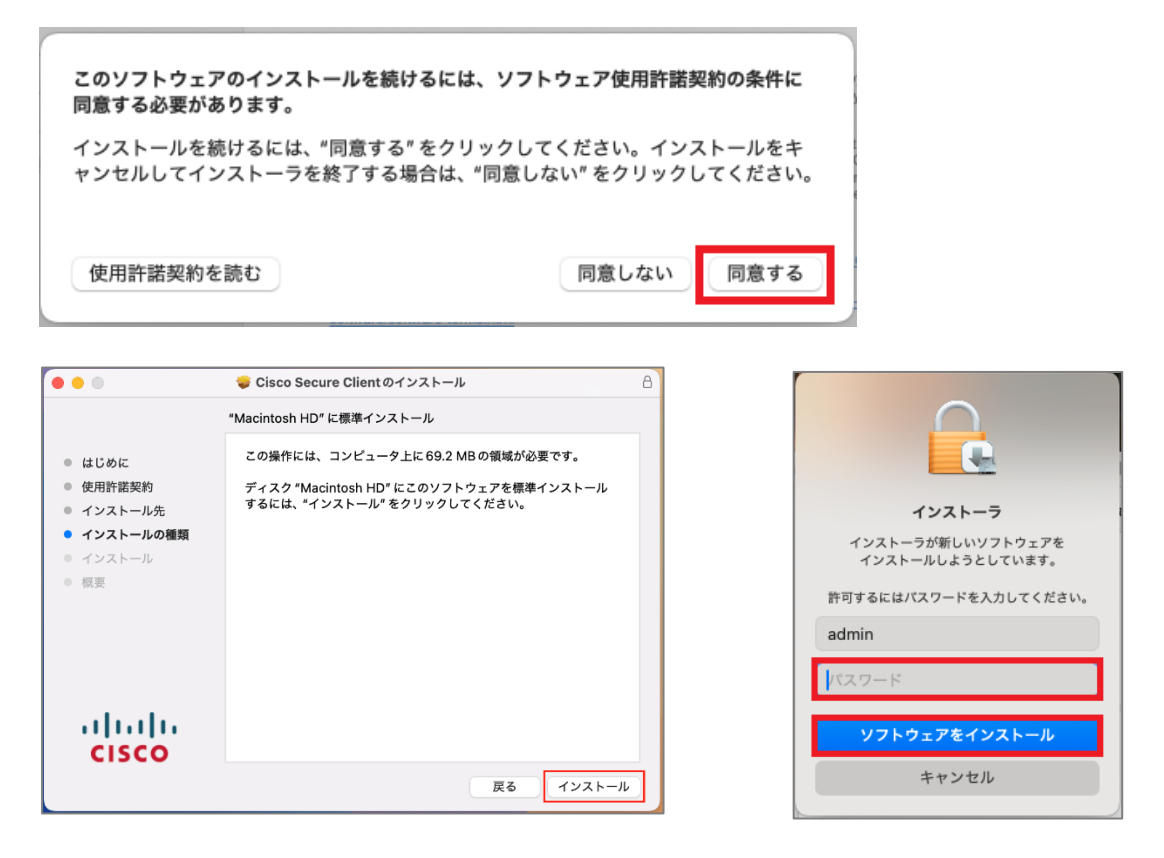

※インストール中に以下の画面が表示された場合は、マニュアル下の<u>[システム拡張機能を有効にす</u> <u>る(macOS Sequoia)</u>または<u>[システム拡張機能を有効にする(macOS Sonoma 以前)</u>をご確認 ください。

| <b>英</b> 建立 要注意                                                                                                    | Action Required                                                                                                    |
|----------------------------------------------------------------------------------------------------|----------------------------------------------------------------------------------------------------|
| <b>ブロックされた AnyConnectシステム拡張:</b><br>AnyConnectの機能を最大限に活用するには、システムでCisco<br>AnyConnectシステム拡張を有効にする必要があります。AnyConnectの<br>一部の機能は、有効にするまで正しく動作しません。                                                                                                    | AnyConnect VPN Service Not Enabled<br>Please allow "Cisco Secure Client - AnyConnect VPN Service" i<br>System Settings -> General -> Login Items. Cisco Secure Client<br>cannot operate correctly unless this is enabled.                                                                                                    |
| (システム設定) -> [セキュリティとプライパシー]ペインで「Cisco<br>AnyConnect Socket Filter, システム拡張を許可してください。そして、その<br>後のプロンプトを許可してください。                                                                                                    | Constitution     Constitution     Constetration     Constitution     Constitution     Constitution      |
| Above was reproduced if it window if any output of the transmission of the transmission of the transmissi                              | Brown Twe     Construct Series Twenton Twentom Twentom Tw |
| Circles for load to generate function (changes Advanced. ()<br>Circles for load to generate function (changes Advanced. ())<br>Circles for load to generate function (changes Advanced. ())<br>Circles for load to generate function (changes Advanced. ())<br>Circles for load to generate function (changes Advanced. ())<br>Circles for load to generate function (changes Advanced. ())<br>Circles for load to generate function (changes Advanced. ())<br>Circles for load to generate function (changes Advanced. ())<br>Circles for load to generate function (changes Advanced. ())<br>Circles for load to generate function (changes Advanced. ())<br>Circles for load to generate function (changes Advanced. ())<br>Circles for load to generate function (changes Advanced. ())<br>Circles for load to generate function (changes Advanced. ())<br>Circles for load to generate function (changes Advanced. ())<br>Circles for load to generate for load to generate for load to gene | Open System Settings                                                                                                    |

9.インストールが完了します。

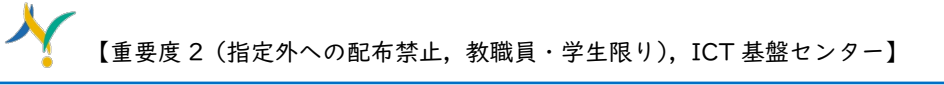

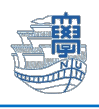

| •••                                                                                                    | 💝 Cisco Secure Client のインストール                                | 8 |
|----------------------------------------------------------------------------------------------------|--------------------------------------------------------------|---|
| <ul> <li>はじめに</li> <li>使用許諾契約</li> <li>インストール先</li> <li>インストールの種類</li> <li>インストール</li> <li>概要</li> </ul> | インストールが完了しました。<br>で<br>インストールが完了しました。<br>ソフトウェアがインストールされました。 |   |
| cisco                                                                                                    | 戻る 閉じる                                                       |   |

## 利用方法

1. Launchpad などから「Cisco Secure Client」を起動します。

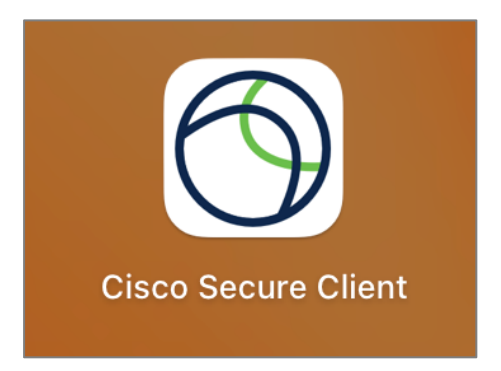

2. 接続先に「v-conn.nagasaki-u.ac.jp」と表示されていることを確認し、「接続」をクリックしま す。(接続先が表示されていない場合は、手入力してください。)

| Ciscoセキュアクライアント                                                   | <mark></mark><br>cisco |
|-------------------------------------------------------------------|------------------------|
| <b>AnyConnect VPN:</b><br>接続する準備ができました<br>V-conn.nagasaki-u.ac.jp | 接続                     |
| * 2                                                               |                        |

3. ID・パスワードを求められるので、ユーザー名:長大 ID、パスワード:長大 ID 用のパスワードを 入力し、「OK」をクリックします。

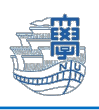

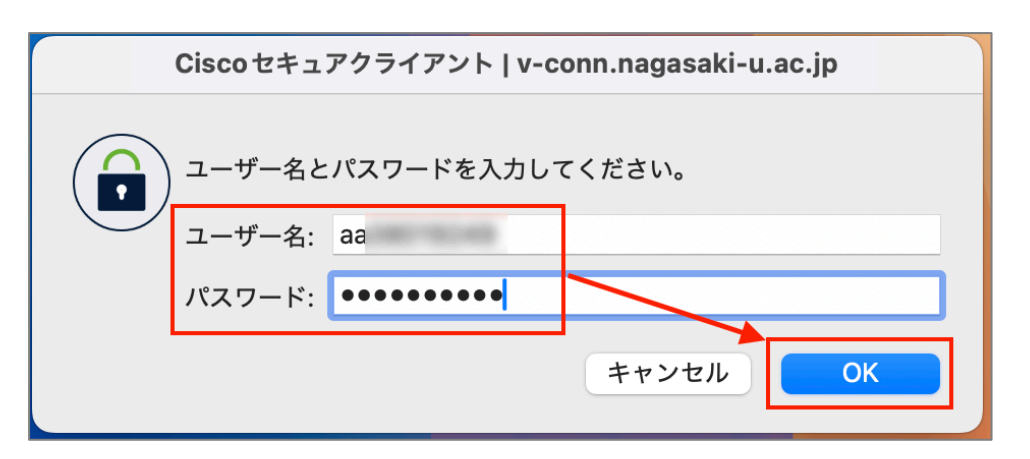

4. 接続が完了するとメニューバーに鍵のマークが付いた「Cisco Secure Client」のアイコンが表示 されます。

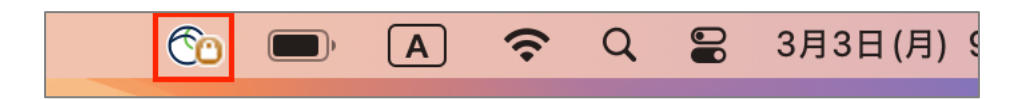

5. 利用が終了したら「Cisco Secure Client」のアイコンをクリックし、「切断」をクリックして切断します。

| Co             | )              | Α                 | (;          | Q    |     | 3, | 33日(月 | ) 9:3 | 8 |
|----------------|----------------|-------------------|-------------|------|-----|----|-------|-------|---|
| Cisco          | o Secu         | re Clien          | tについ        | いて   |     |    |       |       |   |
| [Cisc<br>[i統計] | o Secu<br>]ウィン | ure Cliei<br>ドウを表 | nt]ウィ<br>読示 | ンドウ  | を表え | 元  |       |       |   |
| ←nyC<br>切图     | onnec<br>釿     | t VPN             |             |      |     |    |       |       |   |
| Cisco          | o Secu         | re Clien          | tを終了        | アします | ţ   |    |       |       |   |

## システム拡張機能を有効にする(macOS Sequoia)

インストール中に下図のような画面が表示されたら、「設定を開く (Open System Setting)」をクリックします。

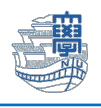

| Cisco Sec                                                                  | ure Client - AnyConnect VPN Service                                                                                                    |  |  |
|----------------------------------------------------------------------------|----------------------------------------------------------------------------------------------------|--|--|
|                                                                            | Action Required                                                                                                    |  |  |
| AnyCon<br>Please allow "Cisco<br>System Settings -><br>cannot operate corr | nect VPN Service Not Enabled<br>Secure Client - AnyConnect VPN Service" in<br>General -> Login Items. Cisco Secure Client<br>rectly unless this is enabled.                                                                                                    |  |  |
|                                                                            | <section-header><ul> <li>C lopicities</li> <li>C lopicities</li> <lic li="" lopicities<=""> <li>C lopicities</li> <li>C lopicities</li></lic></ul></section-header> |  |  |
| 0                                                                          | Open System Settings                                                                                                    |  |  |

 ログイン項目と機能拡張画面が表示されたら、「バックグラウンドでの実行を許可」→「Cisco Secure Client…」を「有効」にします。

| •••                                                               | < > ログイン項目と機能拡張                                                                                                    |
|-------------------------------------------------------------------|----------------------------------------------------------------------------------------------------|
| Q 検索                                                              | ログイン時に開く<br>以下の項目がログイン時に自動的に開きます。                                                                                                    |
| 9                                                                 | 項目 種類                                                                                                    |
| ソフトウェアアップデートが<br>入手可能                                             |                                                                                                    |
| 🛜 Wi-Fi                                                           | +   -                                                                                                    |
| <ul> <li>Bluetooth</li> <li>(砂) ネットワーク</li> <li>「パッテリー</li> </ul> | パックグラウンドでの実行を許可<br>ソフトウェアアップデートの確認やデータの同期など、アプリケーションが開いていないとき<br>にタスクを実行するためのバックグラウンド項目がアプリケーションによって追加されます。<br>バックグラウンド項目をオフにすると、これらのタスクが完了しなくなる可能性があります。 |
| 🙆 —般                                                              | Cisco Secure Client - AnyConnect VPN Service<br>1項目: 1項目はすべてのユーザに影響します                                                                                    |
| Apple Intelligence と Siri                                         |                                                                                                    |
| Q Spotlight                                                       | •                                                                                                    |
| ⑦ アクセシビリティ                                                        | - Independent States State                                                                                                    |
| 🔁 コントロールセンター                                                      | and and the first state of                                                                                                    |
| □ スクリーンセーバ                                                        | - Install                                                                                                    |

3. PC のログインパスワードを聞かれた場合は、パスワードを入力してください。

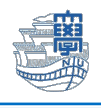

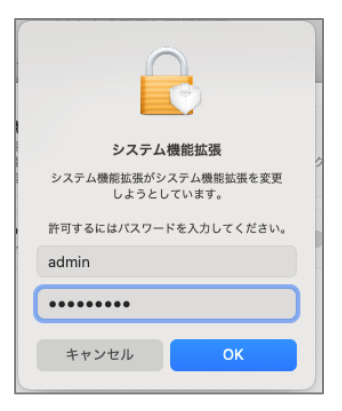

4. 下図のような画面が表示されたら「システム設定を開く」をクリックします。

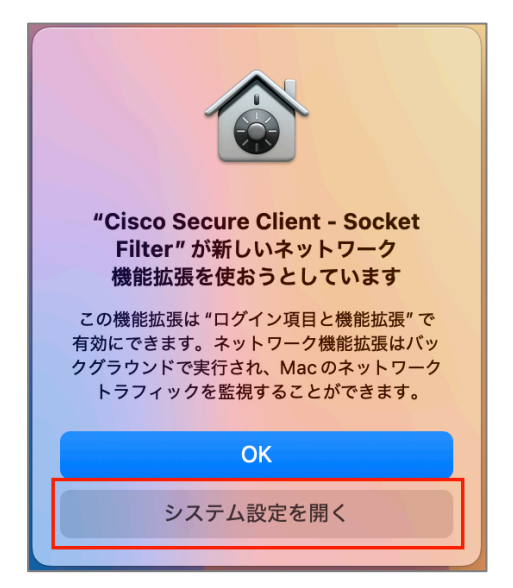

5. ネットワーク機能拡張画面が表示されたら、「Cisco Secure Client…」を「有効」にします。

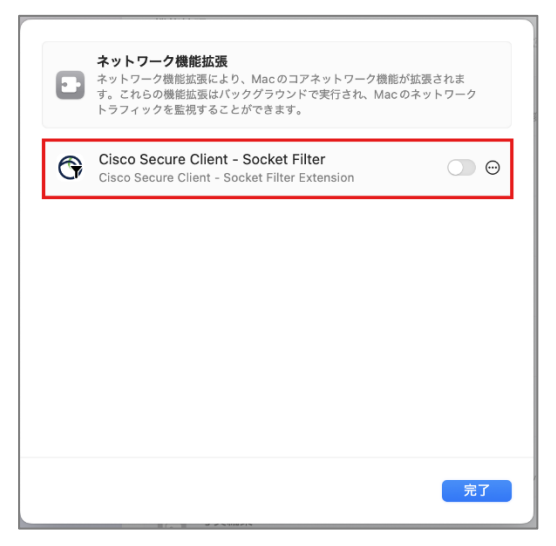

6. 下図のような画面が表示された場合は、「許可」をクリックします。

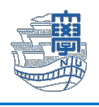

| Ø             |                              |  |  |  |
|---------------|------------------------------|--|--|--|
| "Cisco Secure | <mark>Client - Socket</mark> |  |  |  |
| Filter"がネット   | ワークコンテンツ                     |  |  |  |
| のフィルタリング      | <sup>7</sup> を求めています         |  |  |  |
| このMac でのすべて   | のネットワーク動作                    |  |  |  |
| 状況は、フィルタリン    | ッグまたは監視される                   |  |  |  |
| ことがあ          | らります。                        |  |  |  |
| 許可            | 許可しない                        |  |  |  |

7. 下図のような画面が表示されたら「解散」をクリックします。

| ● ● ● Cisco Secure Client セキュアモビリティクライアント通知                   |             |  |
|---------------------------------------------------------------|-------------|--|
| ٩                                                             | システム拡張が有効   |  |
|                                                               | <b>成</b> 功! |  |
| Cisco Secure Clientシステム拡張が正常に有効化されました。これ以上のア<br>クションは必要ありません。 |             |  |
|                                                               | 解散          |  |

システム拡張機能を有効にする(macOS Sonoma 以前)

1. インストール中に下記の画像が表示された場合は、「設定を開く」をクリックします。

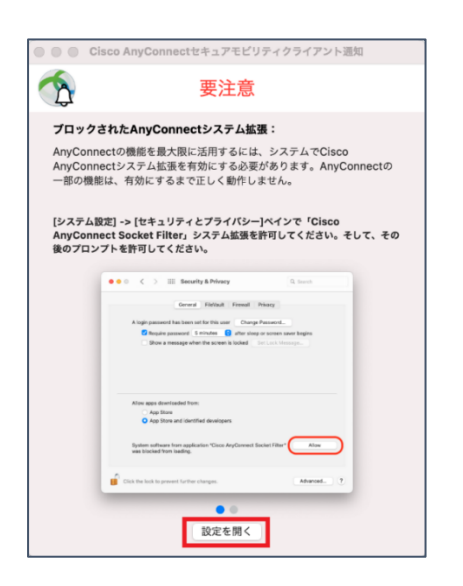

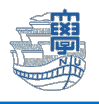

2. 「"セキュリティ"環境設定を開く」をクリックします。

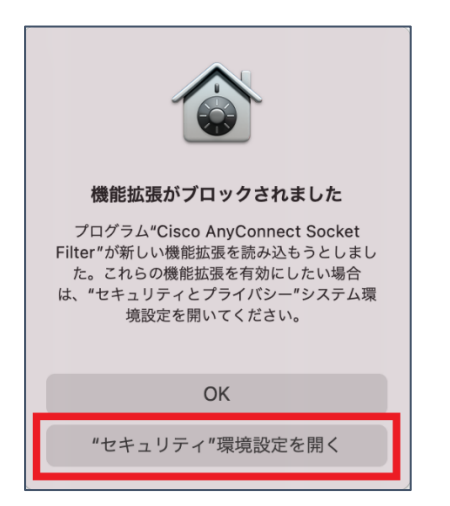

3. 「変更するにはカギをクリックします。」をクリックします。

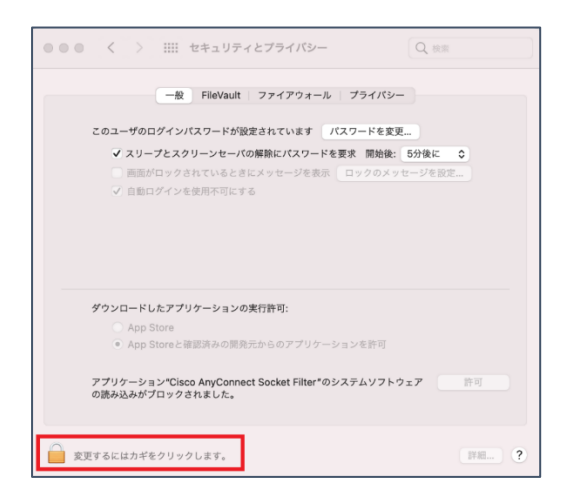

4. PC のパスワードを入力後、「ロックを解除」をクリックします。

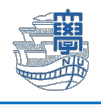

| ○ ● ○ 〈 〉 ⅲⅲ セキュリティとプライバシー                                                                                                    | Q、検索                    |
|----------------------------------------------------------------------------------------------------|-------------------------|
| 一般 FileVault ファイアウォール プライバシー                                                                                                    |                         |
|                                                                                                    |                         |
| ✓ スリープとスクリーンセーバの解除にパスワードを要求 開始後:                                                                                                    | 5分後に 🗘                  |
| システム環境設定が"セキュリティとブライバシー"現のロックを解除しようとしています。         昨可するにはパスワードを入力してください。         ユーザ名:         ict         パスワード:         チャンセル         ロック | <sup>‡</sup> 境設定<br>を解除 |
|                                                                                                    | <b>ェア</b> 許可            |
| ○ ■ ■ ■ ■ ■ ■ ■ ■ ■ ■ ■ ■ ■ ■ ■ ■ ■ ■ ■                                                                                                    | ()<br>()<br>()<br>()    |

## 5. 「<mark>許可</mark>」をクリックします。

| ● ● ● く 〉 <b>ⅲ: セキュリティとプライバシー</b> Q 検索                              |
|---------------------------------------------------------------------|
| 一般 FileVault ファイアウォール プライバシー                                        |
| このユーザのログインパスワードが設定されています パスワードを変更                                   |
| ✔ スリープとスクリーンセーバの解除にパスワードを要求 開始後: 5分後に 😌                             |
| 画面がロックされているときにメッセージを表示 ロックのメッセージを設定                                 |
| ✔ 自動ログインを使用不可にする                                                    |
|                                                                     |
|                                                                     |
|                                                                     |
| ダウンロードしたアプリケーションの実行許可:                                              |
| O App Store                                                         |
| ○ App Storeと確認済みの開発元からのアプリケーションを許可                                  |
| アプリケーション"Cisco AnyConnect Socket Filter"のシステムソフトウェアの読み込みがブロックされました。 |
| 変更できないようにするにはカギをクリックします。 詳細 ?                                       |

6. 「変更できないようにするにはカギをクリックします。」をクリックします。

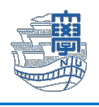

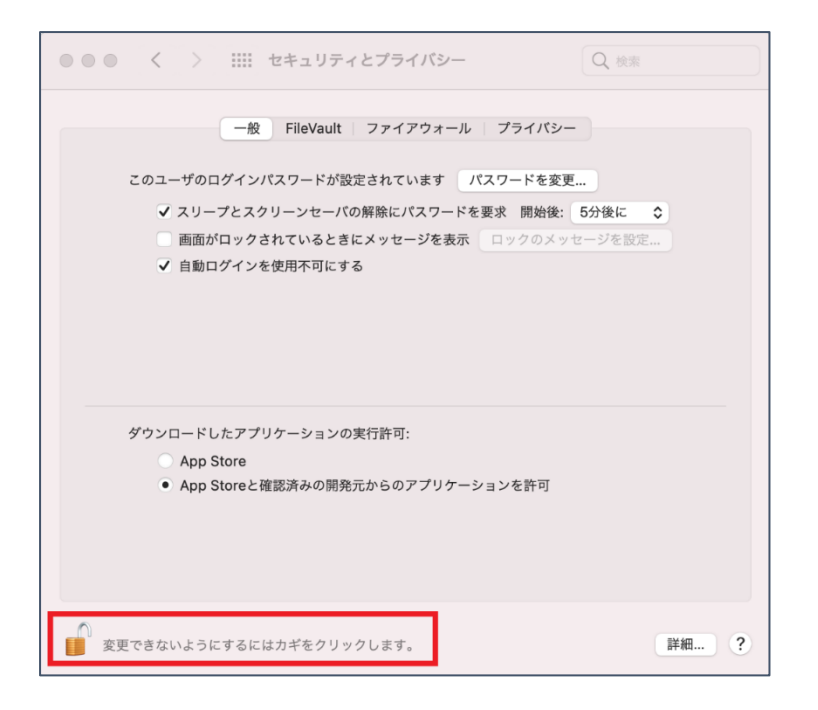

7. 下記の画面が出た場合は、「許可」をクリックします。

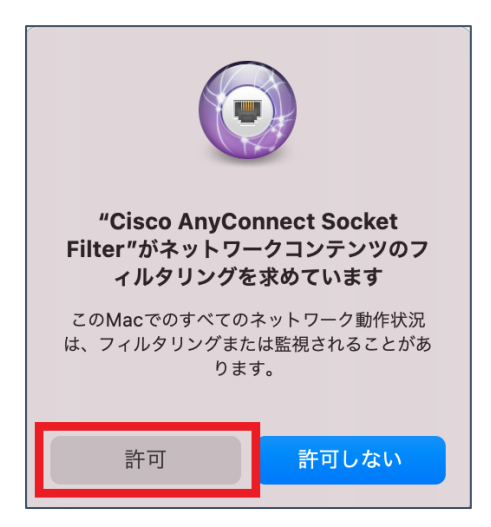

8. 下記の画面が出た場合は、「いいえ」をクリックします。

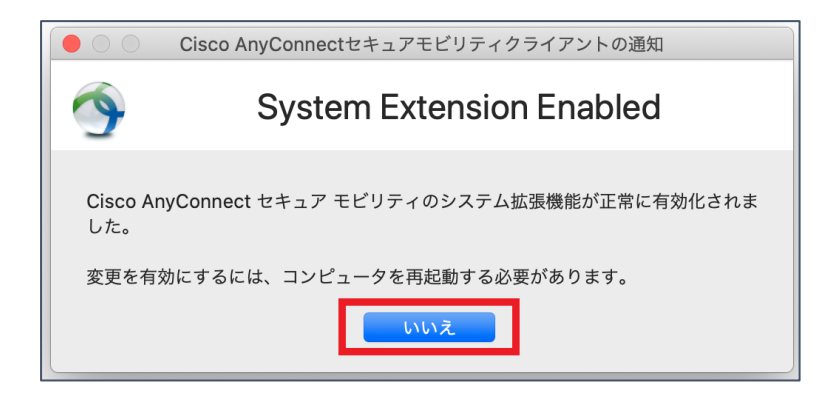